## Le transfert d'appel

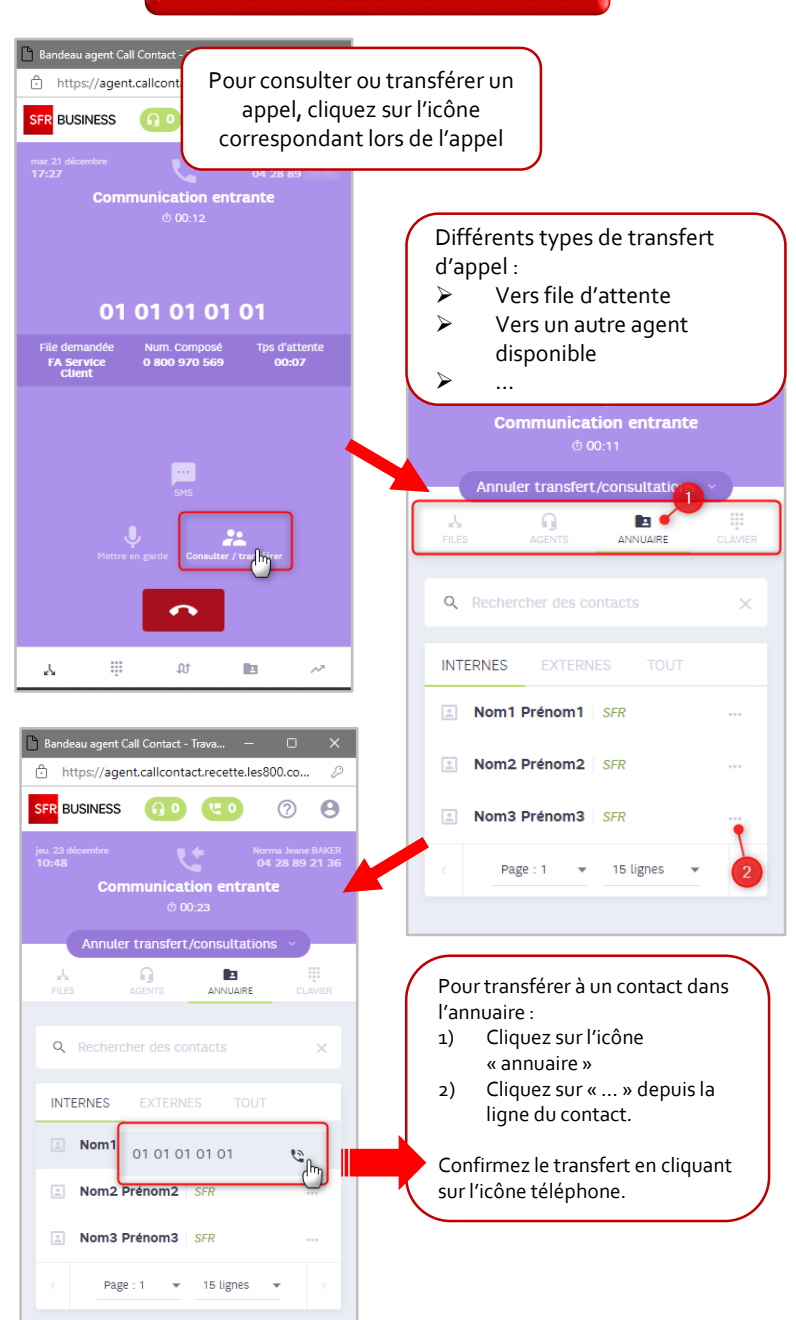

## Les statistiques individuelles

Pliez ici

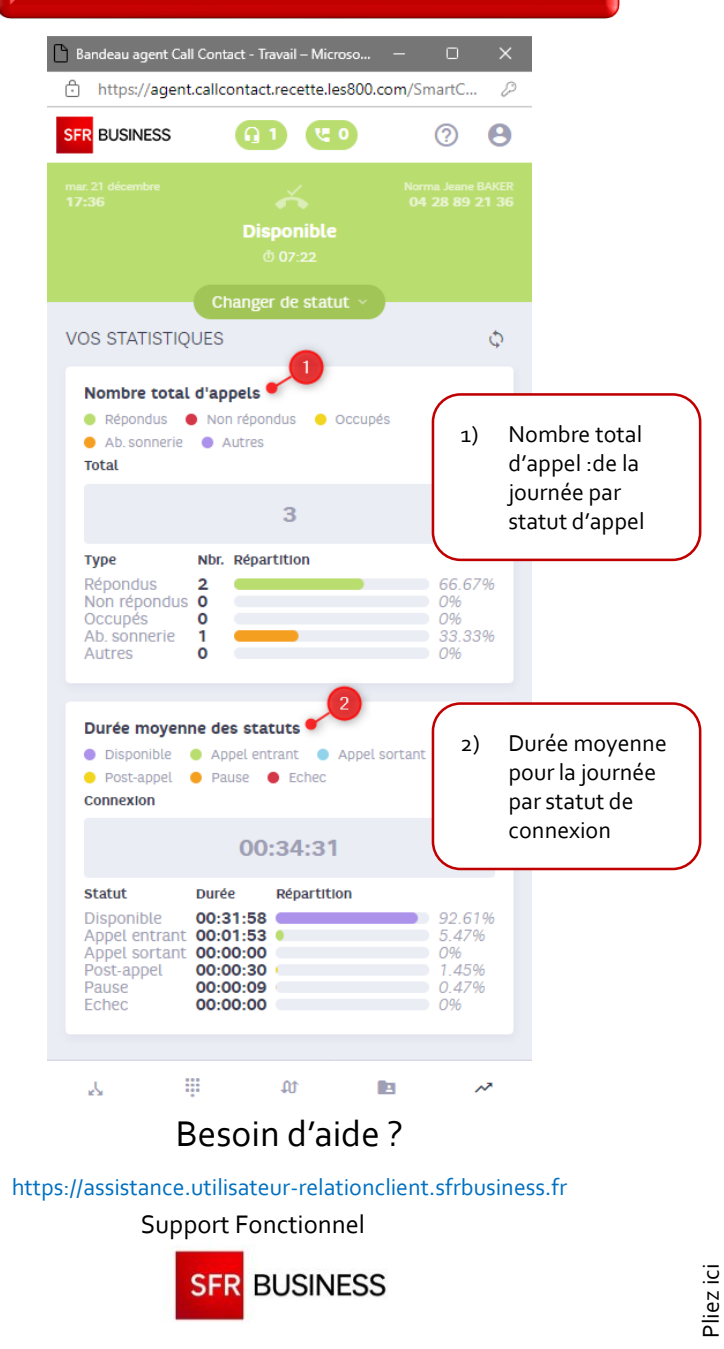

SFR BUSINESS

Solutions Relation client

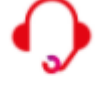

CALL

## Call Contact

Cette fiche vous accompagne dans l'utilisation de votre bandeau Call Contact.

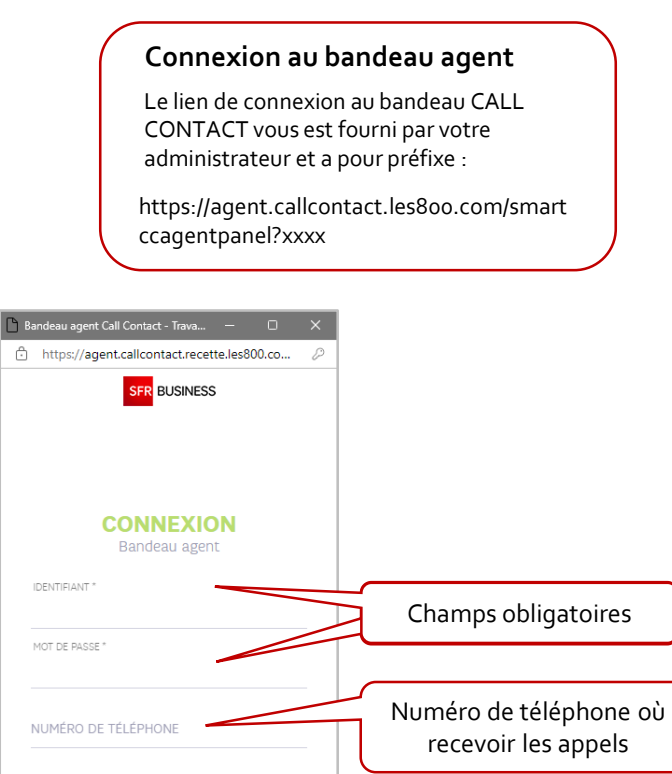

\*Ne rien renseigner si :
Numéro préconfiguré par l'administrateur
En cas d'utilisation du softphone

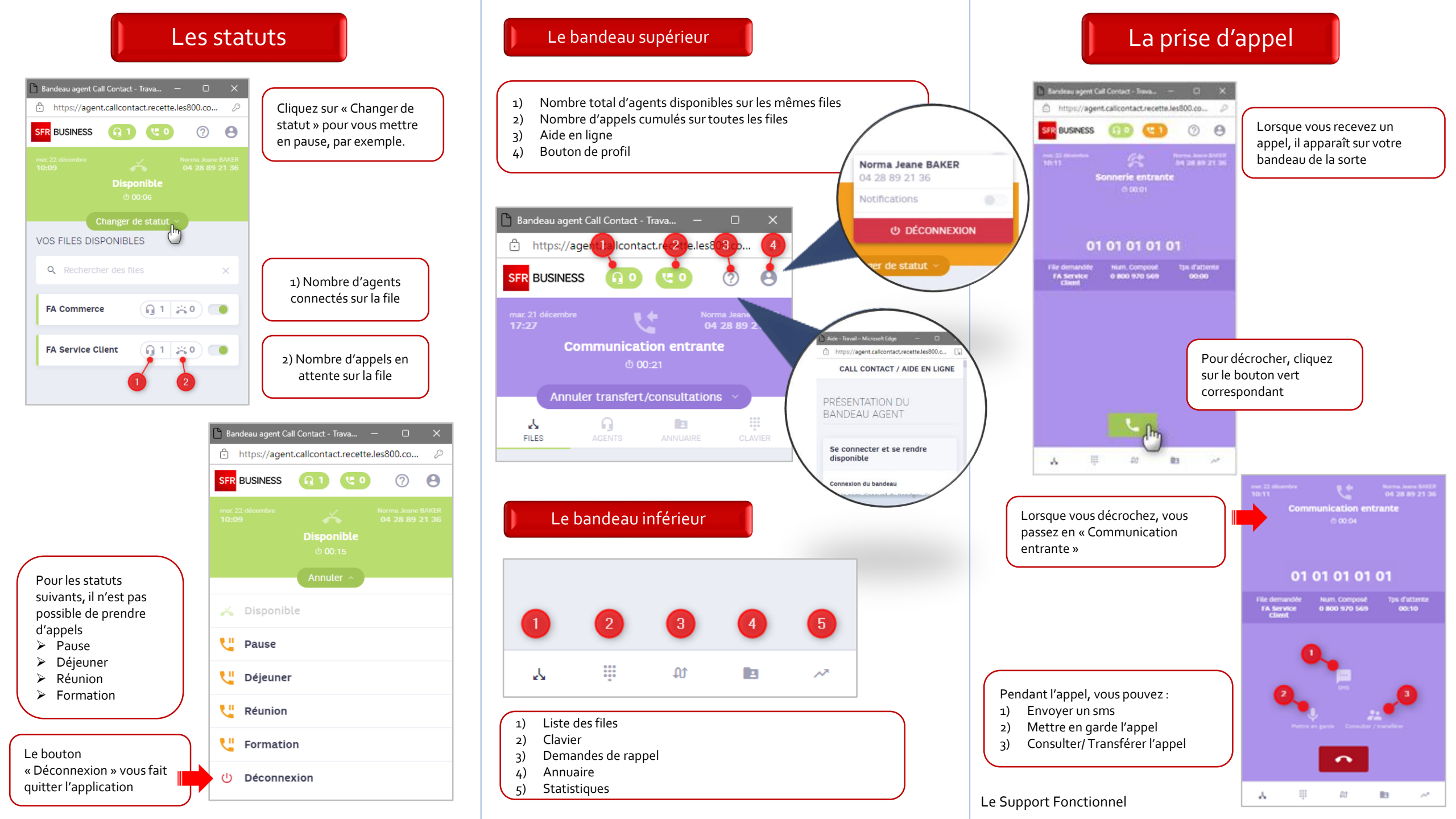